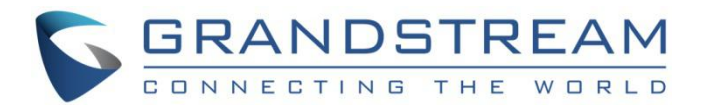

# 深圳市潮流网络技术有限公司.

GDMS 配置管理

用户手册

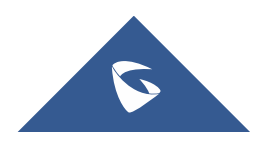

| 概述. |        | 4  |
|-----|--------|----|
| 按   | 安型号配置  | 4  |
|     | 添加型号模板 | 6  |
|     | 设置参数   | 7  |
|     | 推送更新   | 8  |
|     | 编辑模板   | 9  |
|     | 下载配置文件 | 10 |
|     | 删除模板   | 10 |
| 按   | 安分组配置  | 11 |
|     | 添加分组   | 11 |
|     | 配置参数   | 13 |
|     | 推送更新   | 14 |
|     | 编辑分组   | 14 |
|     | 下载配置文件 | 15 |
|     | 删除分组   | 15 |

| 图表 | 1  | :   | 型号模板和分组模板功能对比4        |
|----|----|-----|-----------------------|
| 图表 | 2  | :   | 手动推送配置5               |
| 图表 | 3  | :   | 示例 - GXV3370 / DP7206 |
| 图表 | 4  | :   | 添加型号模板                |
| 图表 | 5  | :   | 设置参数8                 |
| 图表 | 6  | :   | 推送配置文件9               |
| 图表 | 7  | :   | 定时推送配置9               |
| 图表 | 8  | :   | 编辑型号模板10              |
| 图表 | 9  | :   | 下载配置文件10              |
| 图表 | 1( | ) : | : 删除模板11              |
| 图表 | 11 |     | : 按分组模板11             |
| 图表 | 12 | 2 : | : 添加分组12              |
| 图表 | 13 | 3 : | : 添加分组成员13            |
| 图表 | 14 | 1 : | 推送更新配置14              |
| 图表 | 15 | 5 3 | : 编辑分组14              |
| 图表 | 16 | 6 : | : 下载配置文件              |

表格

| 表格 | 1 | : | 添加型号模板 |
|----|---|---|--------|
| 表格 | 2 | : | 添加分组12 |

概述

用户可以在**设备配置**页面上创建同一个型号或同一个分组的模板。并且用户还可以直接上传 CFG 配置文件到终端设备。

型号模板和分组模板的功能概述:

|         | 型号模板                                                                               | 分组模板                                                                              |
|---------|------------------------------------------------------------------------------------|-----------------------------------------------------------------------------------|
| 概念      | <ol> <li>一个型号按站点可以设置多个模板:</li> <li>型号 X</li></ol>                                  | 针对同一系列的多个设备分为一个<br>组,设置为同一个模板。<br>GXP16XX 设备<br>分组 X<br>(GXP 系列)<br>GXP21XX 设备    |
| 推送配置的机制 | <ul> <li>自动推送:当设备添加到 GDMS 平台,<br/>自动将配置下发给设备。</li> <li>手动推送:手动选择下发给哪些设备</li> </ul> | <ul> <li>不自动推送</li> <li>手动推送: 手动下发给分组所有<br/>成员或部分成员,还支持临时推<br/>送给非分组成员</li> </ul> |
| 配置的参数   | 此型号的全部配置参数(包括此型号的特殊参数)                                                             | 此系列支持的配置参数(不包括某<br>个型号的特殊配置参数)                                                    |
| 模板个数限制  | 无限                                                                                 | 无限                                                                                |
| 使用场景    | 按型号预设设备的配置,一旦设备上线,<br>即可获得预设的配置参数。                                                 | 按设备系列划分,将通用配置项统<br>一设置,下发给设备。<br>一个系列支持设置多个分组模板。                                  |

图表 1: 型号模板和分组模板功能对比

# 按型号配置

您可以自定义配置型号模板,按设备型号和站点分类,对设备统一批量配置,即一个型号可以针 对全体设备创建1个模板或针对不同的站点(部门)创建多个模板。

### 自动推送配置

当您帐号下的设备首次连接到 GDMS 平台时, GDMS 会自动推送配置到此站点下的设备。

### 手动推送配置

您也可以点击 🎓 按钮手动推送配置给某些设备,在线的设备会实时生效,离线设备待联网后 会自动获取到配置。

| O GDMS               |            |          |                                              |                          |                  | 🤌 Grandstream 🗸                 |
|----------------------|------------|----------|----------------------------------------------|--------------------------|------------------|---------------------------------|
| 🕝 Dashboard          | By Model 📀 |          |                                              |                          |                  | Add Model Template              |
| 옹 Organization 🔹     | Delete     |          |                                              |                          | All Models       | nplate Name/Site                |
| Default Organization | Name 🗢     | Model \$ | Associated Site                              | Description              | Last Updated 💠   | Options 🛞                       |
| 00 Overview          | version    | GXV3370  | HZ Office                                    | _                        | 2019/08/21 21:37 | \$ & C ±                        |
| 오 VoIP Account 🗸 🗸   | version2   | GXV3370  | Am Office                                    | -                        | 2019/08/21 22:46 | \$ & C ±                        |
| 년 Device ~           | 3380       | GXV3380  | All Sites                                    | -                        | 2019/08/15 21:28 | \$ & C ±                        |
| Template ^           | HT802      | HT802    | All Sites                                    | -                        | 2019/08/06 12:06 | ® A I L                         |
| By Model             | HT812      | HT812    | All Sites                                    | -                        | 2019/08/01 16:00 | ③ A 区 土                         |
| By Group             | HT813      | HT813    | All Sites                                    | hahaha                   | 2019/08/30 10:59 |                                 |
| By CFG               | HT814      | HT814    | All Sites                                    | -                        | 2019/08/06 11:13 | \$ & C ±                        |
| E월 Site              | WP820      | WP820    | All Sites                                    | -                        | 2019/07/25 17:31 | \$ & C ±                        |
| 🖽 Task               | Total 29   |          |                                              |                          |                  | 10/0270                         |
| Diagnostics          | 10(3125    |          |                                              |                          |                  | Torbage                         |
| \land Alert          |            |          |                                              |                          |                  |                                 |
| & Channel            |            |          |                                              |                          |                  |                                 |
| 88 System ~          |            |          |                                              |                          |                  |                                 |
|                      |            | Сор      | yright © 2019 Grandstream Networks, Inc. All | Rights Reserved. Cookies | Z Feedback Eng   | ish 👋 (GMT+08:00) Beijing, Ch 👋 |

图表 2: 手动推送配置

注意:

如果此设备在 设备管理→ 设备 →设置参数 页面中更改了配置,则以设备配置页面为准。

### 示例:

如 GXV3370 型号所有站点使用同一个型号模板;此型号下所有站点的设备都获取 GXV3370 统一配 置文件-GXV3370 Config Template.xml 。

如 DP720 型号分按站点拆分为多个模板,如 SiteA 站点下的设备上线后获取 DP720 Config Template-1.xml 配置文件,SiteB站点下的设备上线后获取 DP720 Config Template-2.xml 配置文件。

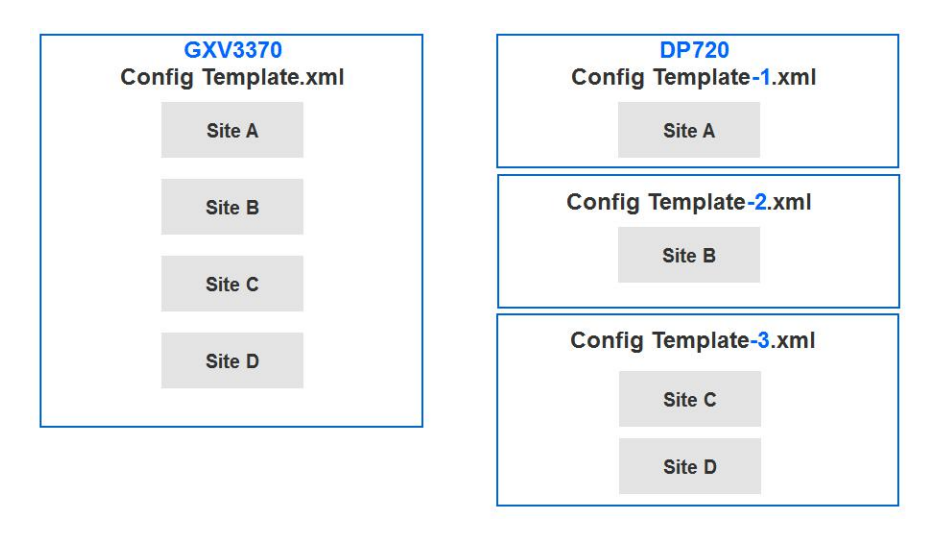

图表 3: 示例 - GXV3370 / DP720

# 添加型号模板

用户可以**按型号**页面中随时添加型号模板,可以先创建统一使用的型号模板配置,以后新增的设 备都会自动使用此型号模板配置。

|                                | Add Model Template                                                      |                                                       |
|--------------------------------|-------------------------------------------------------------------------|-------------------------------------------------------|
| * Name                         |                                                                         |                                                       |
| * Model                        |                                                                         | $\sim$                                                |
| * Auto Provision to Devices in | All Sites      Select Site      Non                                     | e                                                     |
|                                | This template is automatically pushed<br>the site is connecting to GDMS | d only when the device under<br>5 for the first time. |
| CFG File                       | Upload                                                                  |                                                       |
| Description                    |                                                                         |                                                       |
|                                |                                                                         |                                                       |
|                                |                                                                         |                                                       |

图表 4: 添加型号模板

表格 1: 添加型号模板

 名称
 输入需要识别此模板的名称,不可以与其他模板名称重复。限制64个字符以内。

 型号
 选择使用此模板的型号。

 自动推送的站
 选择此模板针对哪些站点的设备:

| 点  | 所有站点: 说明此型号下的所有设备都使用此模板。                                 |
|----|----------------------------------------------------------|
|    | <b>指定部分站点</b> :说明此型号下的选中站点下的设备使用此模板。一个型号可以按站点分为<br>多个模板。 |
|    | 无(不推送): 说明不自动推送配置到任何设备。                                  |
| 描述 | 输入此模板的详细描述或用途。                                           |

创建成功后,需设置为此模板**设置参数**,否则将无法使用此模板。

### 注意:

- 在某个站点添加的设备,第一次连接 GDMS,会自动获取对应的 型号&站点 的配置 模板,无需手动推送。
- 对于已添加的设备并且已连接过 GDMS,则新添加的型号模板不会自动推送给这些 设备,您需要手动推送。

### 重要注意:

如果此设备在 设备管理→ 设备 →设置参数 页面中更改了配置,则以设备配置页面为准。

### 设置参数

用户可以将此型号模板下的特有配置参数设置好,以便统一下发配置。

1. 选中某个模板,点击模板后面的按钮 200,进入到此模板的配置页面:

| Designation of the Designation | (1000)                                       |                                                                         |                                                |
|--------------------------------|----------------------------------------------|-------------------------------------------------------------------------|------------------------------------------------|
| By Model > Set Parameters      | ([11802]                                     |                                                                         | Switch to Text Editor                          |
| System Settings 2 Netw         | ork Settings 1 Maintenance FXS               |                                                                         |                                                |
| Security Settings              | 2 Select All Reset settings                  |                                                                         |                                                |
| Time and Language              | <ul> <li>User Info Management</li> </ul>     |                                                                         |                                                |
| RADIUS Settings                | New Password                                 |                                                                         |                                                |
| Ringtone                       | New Viewer Password                          | het.                                                                    | E                                              |
|                                | New Password @                               | •••••                                                                   |                                                |
|                                | <ul> <li>Web/SSH Access</li> </ul>           |                                                                         |                                                |
|                                | Web Session Timeout                          | 10                                                                      |                                                |
|                                | Web Access Attempt Limit                     | 5                                                                       |                                                |
|                                | Web/Keypad/Restrict mode Lockout<br>Duration | 15                                                                      |                                                |
|                                | Web Access Mode                              | ○ HTTPS ③ HTTP                                                          |                                                |
|                                | HTTP Web Port                                | 80                                                                      |                                                |
|                                | HTTPS Web Port                               | 443                                                                     |                                                |
|                                | Enable SSH                                   |                                                                         |                                                |
|                                |                                              |                                                                         | *                                              |
|                                |                                              | Back Save                                                               |                                                |
|                                |                                              | opyright © 2019 Grandstream Networks, Inc. All Rights Reserved. Cookies | Z Feedback English → (GMT+08:00) Beijing, Ch → |

图表 5: 设置参数

2. 您可以在此配置页面直接设置配置参数。或者点击右上角的"切换到文本编辑"按钮,切换为文本编辑器。文本编辑器中输入格式为 key=value,参数 key 支持是 P 值或者别名。并且支持输入当前 GDMS 不支持的 key 进行配置,扩展性强。

3. 点击保存按钮,则保存成功。

### 注意:

- 每个型号的配置参数会存在差异,具体填写规则,请参考各个设备型号的使用手册。
- 更改配置参数后,不会立即推送给设备,如有需要您可以 手动推送更新。
- 对于后期新添加的设备,会自动获取最新的配置文件。
- 已创建的定时任务仍使用之前老的型号配置文件。

# 推送更新

支持手动推送此型号配置模板给设备。

1. 选中某个模板,点击模板后面的按钮 🔷。

| Run Device <b>O</b> Select devic | e 📀 Enter MAC Ado                 | lress     |                    |             |         |        |
|----------------------------------|-----------------------------------|-----------|--------------------|-------------|---------|--------|
| Site                             | <ul> <li>✓ Q Search M/</li> </ul> | AC/Name   | Selected Device: 1 |             |         |        |
| MAC Address                      | Device Name                       | User ID   | MAC Address        | Device Name | User ID |        |
| ☑ 00:0B:82:F5:52:84              | GRP2614                           | -         | 00:0B:82:F5:52:84  | GRP2614     | 8-0     | ×      |
| lotal 1                          | < 1 >                             | 10/page ~ | Total 1            | < 1 >       | 10/     | page 🗸 |

图表 6: 推送配置文件

- 2. 支持选中此型号下的任意设备进行推送,设备会更新此型号配置模板。
- 3. 支持立即推送或定时推送。如果选择定时推送,则需要填写任务名称和任务执行时间:

| * Task Name |                               |  |
|-------------|-------------------------------|--|
| * Run Time  | ③ 2019-04-04 14:55 - End Time |  |

图表 7: 定时推送配置

4. 点击保存后,会生成一条任务,可以到 任务管理 模块查看任务执行结果。

# 编辑模板

支持更改模板名称和站点、和描述;不能修改此模板的型号。点击模板后面的<sup>☑</sup>按钮即可立即 编辑,更改后立即生效。

| This template is automatically p | oushed only when the device under the site is connected to GDMS for the first tir |
|----------------------------------|-----------------------------------------------------------------------------------|
| * Name                           | GRP_template                                                                      |
| * Model                          | GRP2614 ~                                                                         |
| * Auto Provision to Devices in   | All Sites      Select Site      None                                              |
| Description                      |                                                                                   |
|                                  |                                                                                   |
|                                  | Cancel                                                                            |

# 下载配置文件

您可以随时下载当前型号模板的最新 CFG 文件。点击模板后面的 📩 按钮即可立即下载。

|  |  | DP All | DP750 | All Sites | test | 2019/01/09 07:47 | \$ & C ± |
|--|--|--------|-------|-----------|------|------------------|----------|
|--|--|--------|-------|-----------|------|------------------|----------|

### 图表 9: 下载配置文件

# 删除模板

您也可以随时删除任一型号模板,选中需要删除的模板,然后点击顶部的删除按钮。确认删除后,则此模板的配置文件将被删除。

### 注意:

已创建的相关定时任务仍会保留,使用之前老的型号配置模板,不会被删除。

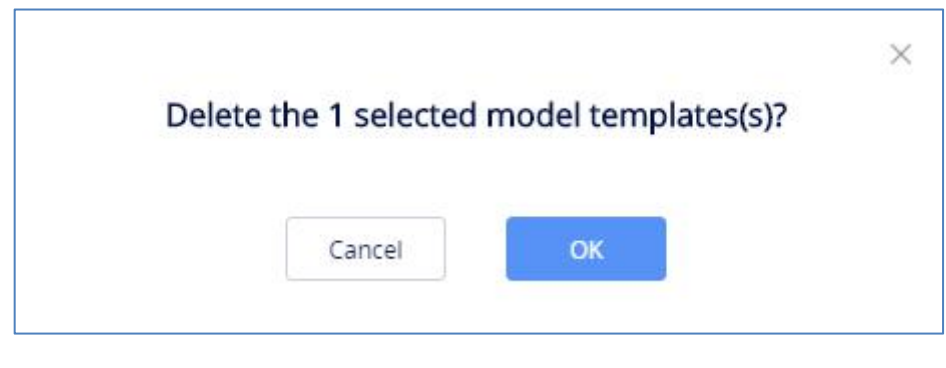

图表 10: 删除模板

# 按分组配置

用户可以自定义分组配置模板,按分组分类,统一批量配置,即将一批设备归类到同一个分组进 行配置管理,即可以快速将配置文件推送给组成员。

支持查看已创建的分组模板,以及每个分组下的设备列表。

支持针对设备修改配置参数、推送配置文件给设备、编辑分组和分组成员、下载配置文件。

| 🕢 GDMS         |       |                 |                |                   |                 |                  |          | ø     | Grand   | stream 🗸 |
|----------------|-------|-----------------|----------------|-------------------|-----------------|------------------|----------|-------|---------|----------|
| ⑦ Dashboard    | By Gr | oup 🥝           |                |                   |                 |                  |          | Add G | roup Te | mplate   |
| & Organization | •     | elete           |                |                   | All Types       |                  |          |       |         |          |
|                |       | Group Name 🗢    | Туре           | Group Description | Device Number ≑ | Last Updated 💠   | Optic    | ons   |         |          |
| 000 Overview   |       | GRP             | GRP Series     | GRP               | 0               | 2019/10/29 14:00 | \$       | 2     | z Ł     |          |
| 오 VoIP Account | *     | GXP             | GXP Series     | -                 | 0               | 2019/09/27 20:40 | \$       | 2     | z Ł     |          |
| Device         | 1     | GVC             | GVC Series     | GVC3210           | 1 🛈             | 2019/09/19 18:54 | 8        | 2     | z Ł     | 10       |
| 段 Template     | 1     | ATA             | HT Series      | -                 | 2 🛈             | 2019/09/05 10:35 | -        | A     | z Ł     | l)       |
| By Model       |       | HZ-Department 1 | General Series | -                 | 2 🕕             | 2019/02/28 17:05 | <b>©</b> | R     | z Ł     | i.       |
| By Group       |       | HZ-Department 3 | General Series | 2222              | 1 ()            | 2019/04/26 10:19 | ¢        | 2     | z ±     |          |
| By CFG         |       |                 |                |                   |                 |                  |          |       |         |          |
| E Site         | Tota  | 16              |                |                   |                 |                  |          |       | 10/pag  | e ~      |
| 🖽 Task         |       |                 |                |                   |                 |                  |          |       |         |          |

图表 11: 按分组模板

# 添加分组

您可以随时添加一个分组。

1. 点击添加分组按钮,进入如下页面:

| By Group > Add Group Template |          |  |
|-------------------------------|----------|--|
| * Group Name                  |          |  |
| * туре                        | Select ~ |  |
| Description                   |          |  |
|                               |          |  |
| CFG File                      | Upload   |  |
|                               |          |  |
|                               |          |  |
|                               |          |  |
|                               |          |  |
|                               |          |  |
|                               |          |  |
|                               |          |  |
|                               | Cancel   |  |
|                               |          |  |

图表 12: 添加分组

#### 表格 2: 添加分组

**分组名称** 输入需要识别此分组的名称,不可以与其他分组名称重复。限制 64 个字符以内。

**类型** 分为 DP 系列的类型,和非 DP 系列类型。

- **DP 系列:** 是使用 DP 型号的配置文件
- **非 DP 系列**:包含了 GXV 系列、GRP 系列,GXP 系列,WP 系列等设备的配置文件的所有 参数。

描述 输入此模板的详细描述或用途。

2. 添加分组成员:

支持根据站点、型号、MAC等搜索设备,从左侧的设备列表中选择设备;点击顶部第一个勾选框可以全选本页或者所有页的全部设备。

支持直接输入多个 MAC 地址,或者从 excel 表格中拷贝。

支持删除已选成员,即在右侧删除已选设备或在左侧设备列表中取消勾选。

| Run (  | Device 🧿 Select device | <ul> <li>Enter MAC Address</li> </ul> |               |           |                    |             |         |         |          |
|--------|------------------------|---------------------------------------|---------------|-----------|--------------------|-------------|---------|---------|----------|
|        | ~                      | All Models                            | ✓ Q Search MA |           | Selected Device: 2 |             |         |         |          |
| - ~    | MAC Address            | Device Name                           | Model         | User ID   | MAC Address        | Device Name | Model   | User ID |          |
| ~      | 00:0B:82:9A:8F:F7      | GRP2614                               | GRP2614       | 6         | 00:0B:82:E9:95:4C  | GXV3370     | GXV3370 | ត       | ×        |
| ~      | 00:0B:82:E9:95:4C      | GXV3370                               | GXV3370       | ត         | 00:0B:82:9A:8F:F7  | GRP2614     | GRP2614 | G       | ×        |
|        | 00:0B:82:F9:AE:66      | hli                                   | GRP2614       | ត         | Total 2            | < 1         | >       | 10      | )/page 😪 |
|        | 00:0B:82:E3:62:7C      | -                                     | GXP2135       | -         |                    |             |         |         |          |
|        | 00:0B:82:E2:08:D8      | -                                     | GXV3370       | -         |                    |             |         |         |          |
|        | 00:0B:82:9A:8F:FD      | ~!@#\$%^&*                            | GRP2614       | -         |                    |             |         |         |          |
|        | 00:0B:82:D0:55:A0      | GXV3370                               | GXV3370       | ត         |                    |             |         |         |          |
|        | 00:0B:82:E2:07:B0      | GXV3370                               | GXV3370       | G         |                    |             |         |         |          |
|        | 00:0B:82:E3:06:8E      | wp820设备                               | WP820         |           |                    |             |         |         |          |
|        | 00:0B:82:D3:97:70      | ymyhu-wp820:                          | WP820         | -         |                    |             |         |         |          |
| otal 1 | 09                     | < 1 2 3 4                             | 11 >          | 10/page 🗸 |                    |             |         |         |          |

#### 图表 13: 添加分组成员

3. 点击上一步按钮,则回到填写分组信息页面,可以重新修改。

4. 点击保存按钮,则保存此分组信息和分组成员。

### 注意:

保存成功后,需要设置此分组的配置参数。

### 配置参数

用户可以将此分组模板下的特有配置参数设置好,以便统一推送配置给此分组的所有成员。

1. 选中某个分组,点击分组后面的按钮 🧐,进入到此分组的配置页面。

2. 您可以在此配置页面直接设置配置参数。或者点击右上角的"切换到文本编辑"按钮,切换 为文本编辑器。文本编辑器中输入格式为 key=value,参数 key 支持是 P 值或者别名。并且支持 输入当前 GDMS 不支持的 key 进行配置,扩展性强。

3. 点击保存按钮,则保存成功。

### 注意:

- 配置参数具体填写规则,请参考各个设备型号的使用手册。
- 更改配置参数后,不会立即推送给设备,如有需要您可以 手动推送更新。
- 对于后期新添加的分组成员,也不会自动获取最新的配置文件,需要您手动推送更

新。

• 已创建的定时任务仍使用之前老的分组配置文件。

推送更新

支持手动推送此分组配置模板给设备。

1. 选中某个分组,点击分组后面的按钮 🔗。

|                     |                   |           | Push Configu | ration Update      |             |         |          | × |
|---------------------|-------------------|-----------|--------------|--------------------|-------------|---------|----------|---|
| * Run Device Select | device O Enter MA | C Address | MAC/Name     | Selected Device: 1 |             |         |          |   |
| ■ > MAC Address     | Device Name       | Model     | User ID      | MAC Address        | Device Name | Model   | User ID  |   |
| ✓ 00:0B:82:F5:52:84 | 4 GRP2614         | GRP2614   | -            | 00:0B:82:F5:52:84  | GRP2614     | GRP2614 | <u> </u> | × |
| 00:0B:82:D0:44:C    | GXV3370           | GXV3370   | G            | Total 1            | < 1         | >       | 10/page  | ~ |
| Total 2             | < 1 >             |           | 10/page 🗸    |                    |             |         |          |   |
|                     |                   | Cancel    | Update Now   | Schedule Config U  | pdate       |         |          |   |

图表 14: 推送更新配置

- 2. 支持推送给分组下的所有成员或某些设备,或者临时推送给任意设备(非分组成员的设备)。
- 3. 支持立即推送或定时推送。如果选择定时推送,则需要填写任务名称和任务执行时间。
- 4. 推送后会生成一条任务,可以到 任务管理 模块查看任务执行结果。

# 编辑分组

支持更改分组名称和描述,以及更改分组成员。

1. 点击分组后面的编辑按钮,进入编辑界面:

| HZ-Department 1 Non-DP Series — | 2 🛈 | 2019/01/17 03:29 | \$ & C ± |
|---------------------------------|-----|------------------|----------|
|---------------------------------|-----|------------------|----------|

#### 图表 15: 编辑分组

- 2. 更改分组名称和描述。
- 3. 添加新成员,或者删除已有成员。
- 4. 点击保存,则保存修改。

# 注意:

新添加的成员,不会自动推送此配置,如需要您可以手动推送配置。

# 下载配置文件

您可以随时下载当前分组的最新 CFG 文件。点击分组后面的 📥 按钮即可立即下载。

| □ HZ-Department 1 Non-DP Series - 2 ① 2019/01/17 03:29 🔅 À 🗹 | HZ-Department 1 | Non-DP Series | - | 2 🛈 | 2019/01/17 03:29 | \$ & C ± |
|--------------------------------------------------------------|-----------------|---------------|---|-----|------------------|----------|
|--------------------------------------------------------------|-----------------|---------------|---|-----|------------------|----------|

#### 图表 16: 下载配置文件

# 删除分组

用户也可以随时删除任一分组,选中需要删除的分组,然后点击顶部的删除按钮。确认删除后,则此分组的配置文件将被删除。

# 注意**:**

已创建的相关定时任务仍会保留,使用之前老的分组配置模板,不会被删除。